## Router EZSetup Example Forms

**Note** This is a sample form only. Do not use this form to configure your router. When you are ready to configure your router, return to Configure the Router and select the hotlink click here.

## <HR>

## Router ISDN EZSetup

<P><FORM METHOD=POST ACTION=/ezsetup/set> To configure your router, you have to fill in the fields on this form. Most of the information required should have been supplied by your network manager or Internet service provider.<P><H3>Router Name</H3> You need to name your router. The router name must be the name that you were given by your network manager. <MENU> <DT>Router name </MENU> <H3>ISDN Interface</H3> You need to know the name of the router that you will be dialing, the phone number, and the protocol. If you choose PPP, CHAP authentication (without password), unnumbered IP routing will be used automatically. If you choose CPP for your protocol, please enter the MAC address of the remote router to set up the profile ID. If you need to configure routing with CPP, enter the IP address for the ISDN interface. You also need to know the type of ISDN switch that the phone company is using, and you might need to know the SPIDs that they have assigned to you. If they are not using SPIDs, you can leave those fields blank. <MENU> <DT>Central site router name \_\_\_\_\_ <DT>Central site phone number 1 <DT>Central site phone number 2 <br/>
<DT>Protocol <DL> <DT><INPUT TYPE=radio NAME=protocol VALUE=CPP> CPP<DT><INPUT TYPE=radio NAME=protocol VALUE=PPP> PPP</DL><DT>Central site router's MAC address \_ <DT>IP address for ISDN switch type </B><SELECT NAME=isdn stype> <OPTION ISDN interface VALUE=basic-5ess SELECTED> AT&T 5ESS (U.S) <OPTION VALUE=basic-1tr6 > 1TR6 (Germany) <OPTION VALUE=basic-dms100 > Northern DMS-100 <OPTION VALUE=basic-net3 > NET3 (UK and Europe) <OPTION VALUE=basic-ni1 > National ISDN-1 <OPTION VALUE=basic-tph > TPH (Australia) <OPTION VALUE=ins > INS (Japan) </SELECT> <DT>ISDN Service Profile Identifier (SPID) 1 \_\_\_\_\_ <DT>ISDN Service Profile Identifier (SPID) 2 <DT>Directory number 1 <DT>Directory </MENU><P><H3>IP Addresses</H3> <P><DT>Router IP address number 2 <DT>Router subnet mask \_\_\_\_\_ </MENU><P><H3>Mode of Operation</H3> <P>You can configure a Cisco 700 series router to work as a bridge or an IP router.<P>Please choose one of the modes below.<UL><P> <INPUT TYPE=radio NAME=router\_mode VALUE=BRG>Bridging<BR> <INPUT TYPE=radio NAME=router mode VALUE=ROU>Routing</UL><P>

Return to Configure the Router. Return to ClickStart Home Page.